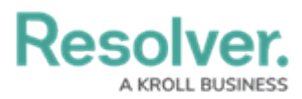

# **Managing Portal URL Membership**

Last Modified on 01/23/2025 9:55 am EST

# Overview

Administrators can select which Portal URL to grant a **Portal URL User** access to in Resolver.

## **User Account Requirements**

The user must have Administrator permissions to manage Portal URL Access users.

## **Related Information/Setup**

Please refer to the Portal URL Settings section for more information on using a Portal URL in Resolver.

Please refer to the Create a New User and the Edit a User articles for more information on creating and editing **Portal URL Users**.

### Navigation

1. From the *Home* screen, click the **Administration** icon.

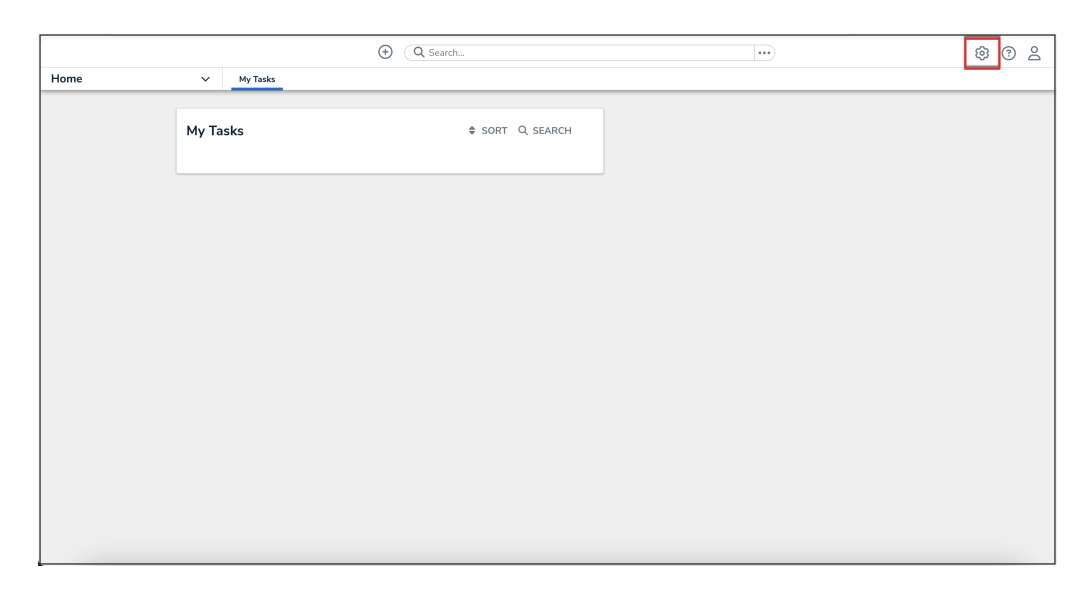

#### Administration Icon

2. From the Administrator Settings menu, click User Management.

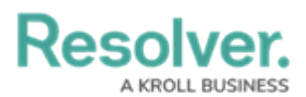

|        |          | Q Search        | <br>@          | ? ≙ |
|--------|----------|-----------------|----------------|-----|
| Home 🗸 | My Tasks |                 | Admin Overview |     |
|        | My Tasks | ¢ sort Q search | Settings       |     |
|        |          |                 | - millinges    |     |
|        |          |                 |                |     |
|        |          |                 |                |     |
|        |          |                 |                |     |
|        |          |                 |                |     |
|        |          |                 |                |     |
|        |          |                 |                |     |
|        |          |                 |                |     |
|        |          |                 |                |     |

Administrator Settings Menu

- 3. Enter a user's name in the **Search** field to narrow the search results.
- 4. Click the name of the **Portal URL User** you want to edit.

|          |          |                                                                       | •                                    | Q Search                               |                                    | •••             |               | \$ ® \$ |
|----------|----------|-----------------------------------------------------------------------|--------------------------------------|----------------------------------------|------------------------------------|-----------------|---------------|---------|
| Settings | ~        | User Management                                                       | Branding                             | Languages                              |                                    |                 |               |         |
|          | User     | Managemen                                                             | t                                    |                                        |                                    | 🛓 EXPORT AS CSV | + CREATE USER |         |
|          | Q co     | nfidentia                                                             |                                      |                                        |                                    |                 | 0             |         |
|          | 100 Lice | nsed Users   11 Enabled                                               | O Inactive 💡                         | Active/inactive users Select filters ~ | User permissions<br>Select filters | User groups     | ~             |         |
|          | 1        | Confidential Submis<br>ConfidentialSubmission.II<br>Last login: Never | ssion Intake Us<br>NTAKEUser@emai    | ser<br>I.com                           | Pop                                | RTAL URL ACCESS | IMPERSONATE   |         |
|          | 1        | Confidential Submis<br>ConfidentialSubmission.li<br>Last login: Never | ssion Incident l<br>ncidentUser@emai | Jser<br>II.com                         | POF                                | TAL URL ACCESS  | IMPERSONATE   |         |
|          |          |                                                                       |                                      |                                        |                                    |                 |               |         |

User Name

### **Managing Portal URL Membership**

From the *Edit User* screen, the **Portal URL** tab in the **User Memberships** card shows which Portal URL a **Portal URL User** is assigned to.

Density Please ensure that the user is a **Portal URL User** type in order to add them to a Portal URL.

1. To add a user to a Portal URL, in the **Portal URLs** tab in the **User Memberships** card, select the Portal URL from the **Select which Portal URL(s) this user is a member** 

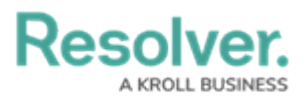

#### of drop-down.

|                                                                                             |               |                         | \$ 0 2 |
|---------------------------------------------------------------------------------------------|---------------|-------------------------|--------|
| Settings v User Management Branding                                                         | Languages     | 1                       |        |
| User Profile                                                                                |               | Account Status          |        |
| * First Name                                                                                | *Last Name    | Enable User Access      |        |
| Confidential Submission                                                                     | Incident User |                         |        |
| * Email                                                                                     |               | Language                |        |
| ConfidentialSubmission.IncidentUser@email.com                                               |               | English (United States) | ~      |
|                                                                                             |               |                         |        |
| User Type                                                                                   |               |                         |        |
| Portal URL User                                                                             | ~             |                         |        |
| Enables users to be assigned to Portal URLs, able to authenticate access to assigned Portal | 5.            |                         |        |
|                                                                                             |               |                         |        |
| User Memberships                                                                            |               |                         |        |
| Portal URLs (1) User Groups (0) Roles (0)                                                   |               |                         |        |
| Select which Portal URL(s) this user is a member of                                         |               |                         |        |
| Select one                                                                                  | DDA +         |                         |        |
| Confidential Submission - Incident                                                          |               |                         |        |
|                                                                                             |               |                         |        |
|                                                                                             |               |                         | ✓ DONE |

Select Which Portal URL(s) This User is a Member of Drop-down

2. Click the **Add** button to add that user to the selected Portal URL.

| O Q Search                                                                                    | 🕸 🕫 😫                   |
|-----------------------------------------------------------------------------------------------|-------------------------|
| Settings V User Management Branding Languages                                                 |                         |
| User Profile                                                                                  | Account Status          |
| *First Name *Last Name                                                                        | Enable User Access      |
| Confidential Submission Incident User                                                         |                         |
| * Email                                                                                       | Language                |
| ConfidentialSubmission.IncidentUser@email.com                                                 | English (United States) |
|                                                                                               |                         |
| User Type                                                                                     |                         |
| Portal URL User ~                                                                             |                         |
| Enables users to be assigned to Portal URLs, able to authenticate access to assigned Portals. |                         |
|                                                                                               |                         |
| User Memberships                                                                              |                         |
| Portal URLs (1) User Groups (0) Roles (0)                                                     |                         |
| Select which Portal URL(s) this user is a member of                                           |                         |
| Confidential Submission - Intake × + ADD                                                      |                         |
| Confidential Submission - Incident                                                            |                         |
|                                                                                               |                         |
|                                                                                               | ā ✓ DONE                |

Add Button

- 3. A pop-up will appear, confirming the following:
  - An **Add user to Portal URL(s)?** pop-up will appear. Click the **Add** button to confirm adding the user to the selected Portal URL

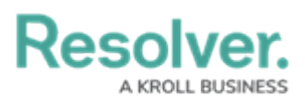

|                                                                                           |                                                                                                    | <u>۵</u> ۵ ۵              |
|-------------------------------------------------------------------------------------------|----------------------------------------------------------------------------------------------------|---------------------------|
| Settings V User Management Branding                                                       | Languages                                                                                                    |                           |
| * First Name                                                                              | * Last Name                                                                                                    | Enable User Access        |
| Test                                                                                      | Portal                                                                                                    |                           |
| * Email                                                                                   |                                                                                                    | Language                  |
| test.portal@email.com                                                                     |                                                                                                    | English (United States) V |
| User Type                                                                                 |                                                                                                    |                           |
| Portal URL User                                                                           | v                                                                                                    |                           |
| Enables users to be assigned to Portal URLs, able to authenticate access to assigned Port | Jan State State St |                           |
|                                                                                           |                                                                                                    |                           |
| User Memberships                                                                          |                                                                                                    |                           |
| Portal URLs (0) User Groups (0) Roles (0)                                                 |                                                                                                    |                           |
| Select which Portal URL(s) this user is a member of                                       |                                                                                                    |                           |
| Confidential Submission - Mobile $~\times~$                                               | V + ADD                                                                                                    |                           |
|                                                                                           | Add user to Portal URL(s)?                                                                                                    |                           |
| No Portal                                                                                 | URLs Added Anyone using the portal link will be logged in as this user and have their access and role permissions                                                                                                    |                           |
|                                                                                           | × CANCEL ADD                                                                                                    |                           |
|                                                                                           |                                                                                                    |                           |
|                                                                                           |                                                                                                    | DONE 🗸                    |

Add User to Portal URL(s) Pop-up

If the selected Portal URL already has an assigned user, a Replace existing user(s) for Portal URL(s)? pop-up will appear. Click the Replace Existing User(s) button to confirm.

|                                                                                           | ⊕ (Q Search                                                            | ···                     |
|-------------------------------------------------------------------------------------------|------------------------------------------------------------------------|-------------------------|
| Settings V User Management Branding                                                       | Languages                                                              |                         |
| * First Name                                                                              | * Last Name                                                            | Enable User Access      |
| Confidential Submission                                                                   | Incident User                                                          |                         |
| * Email                                                                                   |                                                                        | Language                |
| ConfidentialSubmission.IncidentUser@email.com                                             |                                                                        | English (United States) |
| User Type                                                                                 |                                                                        |                         |
| Portal URL User                                                                           | ~                                                                      |                         |
| Enables users to be assigned to Portal URLs, able to authenticate access to assigned Port | als.                                                                   |                         |
|                                                                                           |                                                                        |                         |
| User Memberships                                                                          |                                                                        |                         |
| Portal URLs (1) User Groups (0) Roles (0)                                                 |                                                                        |                         |
| Select which Portal URL(s) this user is a member of                                       |                                                                        |                         |
| Confidential Submission - Intake $~~	imes$                                                | V + ADD                                                                |                         |
| Confidential Submission - Incident                                                        | Replace existing user(s) for Portal URL(s)? $\times$                   |                         |
|                                                                                           | Some of the selected Portal URLs already have                          |                         |
|                                                                                           | assigned users. Do you want to replace the existing<br>assigned users? | 🗴 🗸 done                |
|                                                                                           | × CANCEL REPLACE EXISTING USER(S)                                      |                         |
|                                                                                           |                                                                        |                         |

Replace Existing User(s) for Portal URL(s) Pop-up

4. Click the **Done** button to save your changes.

#### Resolver. A KROLL BUSINESS

|                                                                                           | Q Search    |         |                         | \$ @ L |
|-------------------------------------------------------------------------------------------|-------------|---------|-------------------------|--------|
| Settings V User Management Branding                                                       | Languages   |         |                         |        |
| User Profile                                                                              |             |         | Account Status          |        |
| * First Name                                                                              | * Last Name |         | Enable User Access      |        |
| Test                                                                                      | Portal      |         |                         |        |
| * Email                                                                                   |             |         | Language                |        |
| test.portal@email.com                                                                     |             |         | English (United States) | ~      |
|                                                                                           |             |         |                         |        |
| User Type                                                                                 |             |         |                         |        |
| Portal URL User                                                                           |             | ~       |                         |        |
| Enables users to be assigned to Portal URLs, able to authenticate access to assigned Port | als.        |         |                         |        |
| Here Manchenskins                                                                         |             |         |                         |        |
| Oser Memberships                                                                          |             |         |                         |        |
| Portal URLs (1) User Groups (0) Roles (0)                                                 |             |         |                         |        |
| Select which Portal URL(s) this user is a member of                                       |             |         |                         |        |
| Select one                                                                                |             | V + ADD |                         |        |
| Confidential Submission - Mobile                                                          |             |         |                         |        |
|                                                                                           |             |         |                         |        |
|                                                                                           |             |         |                         | ✓ DONE |
|                                                                                           |             |         |                         |        |

Done Button